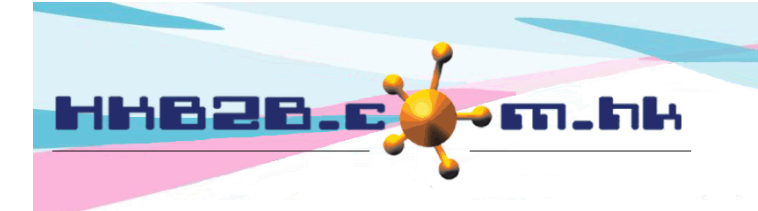

H K B 2 B L i m i t e d 香港灣仔軒尼斯道 48-62 號上海實業大廈 11 樓 1102 室 Room 1102, Shanghai Industrial Investment Building, 48-62 Hennessy Road, Wan Chai, Hong Kong Tel: (852) 2520 5128 Fax: (852) 2520 6636 Email: cs@hkb2b.com.hk Website: http://hkb2b.com.hk

## Billing item setup – Beauty Unit

| auty unit            | List New                                                                                                    |                                                |
|----------------------|----------------------------------------------------------------------------------------------------|------------------------------------------------|
| -                    |                                                                                                    | New heauty unit                                |
| Code                 |                                                                                                    |                                                |
| Name                 | (Maximum 20 characters, must input. Please a                                                                         | void input ', !, @, \$, #, %, ^, &, *, space.) |
| Description          | (Maximum 100 characters, must input.)                                                                                |                                                |
| Description          | ^                                                                                                    | Input beauty unit code, name and price.        |
|                      | ~                                                                                                    |                                                |
|                      | (Maximum 255 characters)                                                                                             | Input other necessary fields if required,      |
| Division             | Unspecified V                                                                                                    | system has no input control on other           |
| Brand                |                                                                                                    |                                                |
| Default expiry date  | 1 Year V                                                                                                    | fields.                                        |
| Price                | List price     Item discount     Net price       \$ 700     \$ \$ \$ \$ \$ \$ \$ \$ \$ \$ \$ \$ \$ \$ \$ \$ \$ \$ \$ |                                                |
| Discount period      | Start date Day V/Month V/ Expiry date Day V/Month V/                                                                 | Quick select V                                 |
| Treatment list setup | O According to master   According to invoice                                                                         |                                                |
| Ctatus               | □ Inactive                                                                                                    |                                                |
| Status               | Active beauty unit is sellable and available for redemption. Inactive beauty unit is not sella                       | able but available for redemption.             |
|                      |                                                                                                    | Cales assumination                             |
|                      | C-les mour                                                                                                    | Sales commission                               |
| Sales                | sales group                                                                                                    |                                                |
| Sales Trainco        |                                                                                                    |                                                |
| Sales Manager        |                                                                                                    |                                                |
| Sales Manager        |                                                                                                    | JU JU                                          |
|                      |                                                                                                    | Therapist wages                                |
|                      | <u>Therapist group</u>                                                                                               | Wages                                          |
| Therapist            |                                                                                                    | 0 \$                                           |

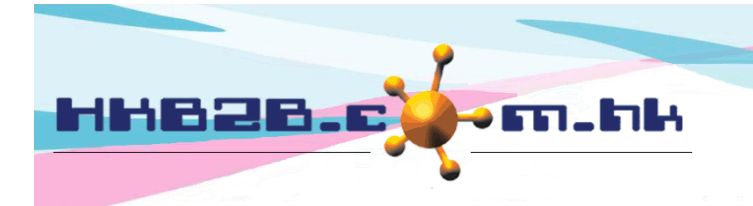

HKB2BLimited 香港灣仔軒尼斯道 48-62 號上海實業大廈 11 樓 1102 室 Room 1102, Shanghai Industrial Investment Building, 48-62 Hennessy Road, Wan Chai, Hong Kong Tel: (852) 2520 5128 Fax: (852) 2520 6636 Email: cs@hkb2b.com.hk Website: http://hkb2b.com.hk

- Code: represent the beauty unit, cannot be duplicated, and it will be displayed on invoice.
- Name: brief description of the beauty unit that will be displayed on invoice.
- Description: detailed description of the beauty unit that will not be displayed on invoice.
- Division / brand: only for classification and analysis puropse. New division/ brand at

Master > Division/ Brand > New

- Default expiry date: maximum period that the purchased beauty unit can be redeemed. It would be calculated automatically by system on invoice, where authorised user can make appropriate amendments.
- Pirce: includes listed price, item discount, and net price. User may input any list price; an amount deduction or a percentage discount are accepted for item discount and the net price will be calculated automatically by system. The three values will be displayed on invoice that authorised user can make appropriate amendments.
- Discount period: item discount will be displayed in invoice within the effective period if no more additional discount is activeated.
- Treatment list setup: can be setup according to master or invoice.

According to master, treatment list will be automatically updated according to the changes in master.

According to invoice, the treatment list will be fixed according to the treatment list which the member has purchased.

Status: the beauty unit is default as active. Active beauty unit can be sellable and available for redemption. If beauty unit is ticked as inactive, inactive beauty unit will be not sellable, but available for redemption.

| HH828                                                 | E                         | m.h                                  |                            | HKB2B<br>香港灣仔軒<br>Room 110<br>Wan Chai,<br>Tel: (852) 2<br>Email: cs@ | L i m i t e d<br>尼斯道 48-<br>2, Shangha<br>Hong Kon<br>520 5128<br>hkb2b.cor | -62 號上海實業大廈<br>ai Industrial Investm<br>g<br>Fax: (852) 2520 66<br>m.hk Website: http | 11 樓 1102 室<br>aent Building, 48<br>36<br>://hkb2b.com.hk | -62 Hennessy Road,                                            |
|-------------------------------------------------------|---------------------------|--------------------------------------|----------------------------|-----------------------------------------------------------------------|-----------------------------------------------------------------------------|---------------------------------------------------------------------------------------|-----------------------------------------------------------|---------------------------------------------------------------|
| View beauty unit at Ma<br>Beauty unit<br>Keyword BU03 | ister > Beauty            | y unit > List                        | nter] will filter<br>Beau  | r following lia                                                       | st                                                                          | Input keywo<br>beauty unit v<br>keyword.                                              | rd and press<br>vill be displa                            | Enter], filtered<br>yed according to<br>Beauty unit count : 1 |
| Code                                                  |                           | Name                                 |                            |                                                                       | Cre                                                                         | eated time                                                                            | Hide display                                              | Action                                                        |
| BU03 Ma                                               | issage BU                 |                                      |                            |                                                                       | 8-No                                                                        | v-2016 10:43                                                                          | 0                                                         | Edit Delete                                                   |
| Press beauty unit of beauty unit details              | code or name              | e to view                            |                            |                                                                       |                                                                             | Authorized<br>and delete                                                              | d user can eo<br>beauty unit                              | > Show deleted                                                |
|                                                       |                           |                                      | Bea                        | uty unit                                                              | details                                                                     |                                                                                       |                                                           |                                                               |
| Code                                                  | BU03                      |                                      |                            |                                                                       |                                                                             |                                                                                       |                                                           |                                                               |
| Name                                                  | Massage BU                |                                      |                            |                                                                       |                                                                             |                                                                                       |                                                           |                                                               |
| SKU                                                   |                           |                                      |                            |                                                                       |                                                                             |                                                                                       |                                                           |                                                               |
| Description                                           |                           |                                      |                            |                                                                       |                                                                             |                                                                                       |                                                           |                                                               |
| Division                                              | Unspecified               |                                      |                            |                                                                       |                                                                             |                                                                                       |                                                           |                                                               |
| Brand                                                 | Unspecified               |                                      |                            |                                                                       |                                                                             |                                                                                       |                                                           |                                                               |
| Price                                                 | List price<br>\$ 700      | <u>Item discount</u><br>Nil discount | <u>Net price</u><br>\$ 700 |                                                                       |                                                                             |                                                                                       |                                                           |                                                               |
| Discount period                                       | Nil discount pe           | riod                                 |                            |                                                                       |                                                                             |                                                                                       |                                                           |                                                               |
| Volume discount                                       |                           |                                      |                            |                                                                       |                                                                             |                                                                                       |                                                           |                                                               |
| Treatment list setup                                  | According to in           | ivoice                               |                            |                                                                       |                                                                             |                                                                                       |                                                           |                                                               |
| Status                                                | Active<br>Active beauty u | unit is sellable and                 | l available fo             | or redemptio                                                          | n. Inactiv                                                                  | ve beauty unit is no                                                                  | t sellable but av                                         | ailable for redemption.                                       |
| Created time                                          | 8-Nov-2016 1              | 0:43:31                              |                            |                                                                       |                                                                             |                                                                                       |                                                           |                                                               |

| Sales commis                                                       | sion       |
|--------------------------------------------------------------------|------------|
| User group                                                         | Commission |
| Sales                                                              | 20 %       |
| Sales Trainee                                                      | 10 %       |
| Sales Manager                                                      | 30 %       |
| Back   View   Edit   Volume discount   SKU   Treatment list Delete |            |
| $\overline{}$                                                      |            |
| View beauty unit page can also edit and delete beauty unit         |            |

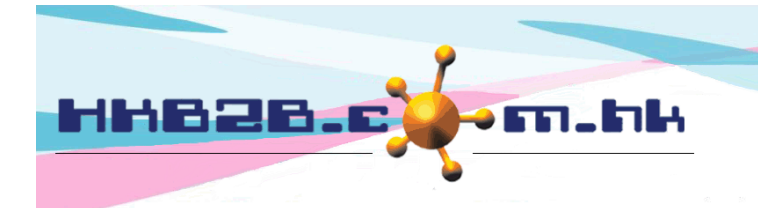

H K B 2 B L i m i t e d 香港灣仔軒尼斯道 48-62 號上海實業大廈 11 樓 1102 室 Room 1102, Shanghai Industrial Investment Building, 48-62 Hennessy Road, Wan Chai, Hong Kong Tel: (852) 2520 5128 Fax: (852) 2520 6636 Email: cs@hkb2b.com.hk Website: http://hkb2b.com.hk

Setup treatment list for member treatment redemptions, all treatments will be displayed in the treatment list for setup.

| Back \                 | /iew   Edit                                | Volume discount                        | SKU T              | reatment list     | Delete                    | e                   |                                                                        |                   |                                                     |
|------------------------|--------------------------------------------|----------------------------------------|--------------------|-------------------|---------------------------|---------------------|------------------------------------------------------------------------|-------------------|-----------------------------------------------------|
| In<br>ke<br>Code, name | put code, n<br>word to fi<br>and treatment | name and treatment<br>ilter treatments | category           |                   | Pro<br>1 u<br>l and press | ess sho<br>unit, th | ortcut key to set all<br>nen make amendm<br>will filter following list | l treatments if 1 | ents listed to<br>required.<br>Treatment count : 13 |
|                        |                                            |                                        | Bea                | uty unit treatr   | nent lis                  | /                   |                                                                        |                   |                                                     |
|                        |                                            | < Press here                           | o select all treat | ment and set unit | to 1>                     |                     | < Press here to remov                                                  | ve all treat      | ment>                                               |
| Treatm                 | nent code                                  | Treatment name                         | Tre                | atment category   |                           | Allow               | <u>Unit</u><br>input integer, 0.25, 0.5 a                              | nd 0.75           | Hide display                                        |
| T01                    |                                            | Treatment A                            | General Tr         | eatment           |                           |                     | 1.5                                                                    |                   | 0                                                   |
| T02                    |                                            | Treatment B                            | General Tr         | eatment           |                           |                     | 0.5                                                                    |                   | 0                                                   |
| BODYTREA               | TMENTA                                     | Body Treatment A                       | SPA Treat          | ment              |                           |                     |                                                                        |                   | 0                                                   |
| ET01                   |                                            | Eye Treatment A                        | Eye Treatr         | nent              |                           |                     |                                                                        |                   | 0                                                   |
| ET02                   |                                            | Eye Treatment B                        | Eye Treatr         | nent              |                           |                     |                                                                        |                   | 0                                                   |
| ET03                   |                                            | Eye Treatment C                        | Eye Treatr         | nent              |                           |                     |                                                                        |                   | 0                                                   |
| ET04                   |                                            | Eye Treatment D                        | Eye Treatr         | nent              |                           |                     |                                                                        |                   | 0                                                   |
| ET05                   |                                            | Eye Treatment E                        | Eye Treatr         | nent              |                           |                     |                                                                        |                   | 0                                                   |
| ET06                   |                                            | Eye Treatment F                        | Eye Treatr         | nent              |                           |                     |                                                                        |                   | 0                                                   |
| ET07                   |                                            | Eye Treatment G                        | Eye Treatr         | nent              |                           |                     |                                                                        |                   | 0                                                   |
| ET08                   |                                            | Eye Treatment H                        | Eye Treatr         | nent              |                           |                     |                                                                        |                   | 0                                                   |
| ET10                   |                                            | Eye Treatment J                        | Eye Treatr         | nent              |                           |                     |                                                                        |                   | 0                                                   |
| ET09                   |                                            | Eye Treatment I                        | Eye Treatr         | nent              |                           |                     |                                                                        |                   | 0                                                   |

Input unit to set treatment that can be redeemed, allow to input integer, 0.25, 0.5 and 0.75 unit.

System will automatically update the record after input.

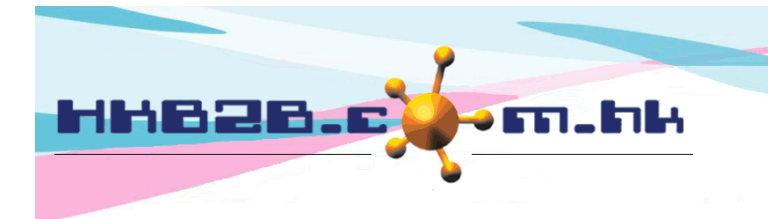

H K B 2 B L i m i t e d 香港灣仔軒尼斯道 48-62 號上海實業大廈 11 樓 1102 室 Room 1102, Shanghai Industrial Investment Building, 48-62 Hennessy Road, Wan Chai, Hong Kong Tel: (852) 2520 5128 Fax: (852) 2520 6636 Email: cs@hkb2b.com.hk Website: http://hkb2b.com.hk

If more than one discount setting is implemented, use <Volume discount>

| Back View Edit | Volume discount | SKU   Treatment list | Delete                                                                      |                                      |
|----------------|-----------------|----------------------|-----------------------------------------------------------------------------|--------------------------------------|
|                |                 |                      |                                                                             |                                      |
|                |                 | New volume dis       | count                                                                       |                                      |
| Quantity (>=)  | 5               | (Must input)         |                                                                             | /                                    |
| Unit discount  | 10              | % (Must input)       | Input quanti                                                                | ty, unit discount/ total discount.   |
| Total discount | 10              | 🛯 🗸 (Must input)     | Press <add-< td=""><td>&gt; to update to volume discount list.</td></add-<> | > to update to volume discount list. |
|                |                 | Add                  |                                                                             |                                      |

| Can input more than one volu | ime discounts. |                |        |
|------------------------------|----------------|----------------|--------|
|                              | Volume discou  | ınt list       |        |
| <u>Quantity (&gt;=)</u>      | Unit discount  | Total discount | Action |
| 10                           | 200 \$ 🗸       | 2000 \$ 🗸      | Delete |
| 5                            | 10 % 🗸         | 10 % 🗸         | Delete |

If beauty unit has more than 1 item code, e.g. item barcode, use <SKU>

| Back        | View | Edit      | Volun | ne di | iscou | int 🛛 | sku      | Trea      | atment l    | ist    | Delete       | e         |              |         |         |    |
|-------------|------|-----------|-------|-------|-------|-------|----------|-----------|-------------|--------|--------------|-----------|--------------|---------|---------|----|
|             |      |           |       |       |       |       |          |           |             |        |              |           |              |         |         |    |
|             |      |           |       |       |       |       |          | E         | Edit iten   | n m    | aster        |           |              |         |         |    |
| ltem code   |      | BU03      |       |       |       |       |          |           |             |        |              |           |              |         |         |    |
| ltem name   |      | Massage   | BU    |       |       |       |          |           |             |        |              |           |              |         |         |    |
| Description | n    |           |       |       |       |       |          |           |             |        |              |           |              |         |         |    |
| Category    |      | Nil       |       |       |       |       |          |           |             |        |              |           |              |         |         |    |
| Туре        |      | Beauty ur | nit   |       | _     | _     |          |           |             |        |              |           |              | _       |         |    |
| SKU         |      | 3         |       | ×     | (Maxi | imu   | Input    | altern    | ative co    | de,    | then pr      | ess <2    | Submit>      | )       |         |    |
| SKU         |      |           |       |       | (Maxi | imum  | 20 chara | acters. F | Please avoi | id inp | put ', !, @, | \$, #, %, | ^, &, *, spa | ace.)   |         |    |
| SKU         |      |           |       |       | (Maxi | imum  | 20 chara | acters. F | Please avoi | id inp | put ', !, @, | \$, #, %, | ^, &, *, spa | ace.)   |         |    |
| sku         |      |           |       |       | (Maxi | imum  | 20 chara | acter g   | SKU car     | ı be   | e inputte    | ed at i   | nvoice ai    | nd syst | em wil  | 1  |
| SKU         |      |           |       |       | (Maxi | imum  | 20 chara | acter o   | change i    | t int  | to treatr    | nent o    | code auto    | omatic  | ally.   |    |
| SKU         |      |           |       |       | (Maxi | imum  | 20 chara | acter S   | SKU car     | not    | t be dup     | olicate   | d with a     | ny iten | n codes | s. |
| SKU         |      |           |       |       | (Maxi | imum  | 20 chara | acters. F | Please avoi | id inp | put ', !, @, | \$, #, %, | ^, &, *, spa | ace.)   |         |    |
| SKU         |      |           |       |       | (Maxi | imum  | 20 chara | acters. F | Please avoi | id inp | put ', !, @, | \$, #, %, | ^, &, *, spa | ace.)   |         |    |
| sku         |      |           |       |       | (Maxi | imum  | 20 chara | acters. F | Please avoi | id inp | put ', !, @, | \$, #, %, | ^, &, *, spa | ace.)   |         |    |
| SKU         |      |           |       |       | (Maxi | imum  | 20 chara | acters. F | Please avoi | id inp | put ', !, @, | \$, #, %, | ^, &, *, spa | ace.)   |         |    |

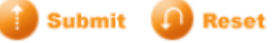

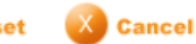